## ANNULATION DES BILLETS D'UNE VENTE DEPUIS LE FLOW

| Session :                       | SUPERVISEUR - TICKB           | © Arttick Tickboss — 🗆 🗡 |                                 |              |                          |                              |                             |                                    |                    |                    |
|---------------------------------|-------------------------------|--------------------------|---------------------------------|--------------|--------------------------|------------------------------|-----------------------------|------------------------------------|--------------------|--------------------|
| Billetterie                     | Relevé de Recettes            | Planning                 | Relevé du Site                  | Statistiques | Spectateur               | Web Fichiers                 |                             | Paramétrage                        | Utilitaires        | ?                  |
|                                 |                               |                          |                                 |              |                          |                              |                             |                                    |                    | •                  |
| 9                               |                               | >                        |                                 |              |                          | Connex<br>-> Activ<br>Saison | tion au Ser<br>/e<br>: 2015 | rveur Principal                    | :                  |                    |
| Billette<br>Libre               | erie Billetter<br>e Multi-Ver | rie<br>htes              | Relevés de<br>Recettes          | Sp<br>Repr   | oectacles<br>ésentations |                              |                             | Day/Pc                             | Sélectio<br>+ Affi | n Saison<br>ichage |
| ● ●<br>● ●<br>Billette<br>Numér | erie<br>btée                  | )<br>ie<br>bre           | Satistiques<br>Multi-Saisons    | Sp           | ectateurs                |                              |                             |                                    | Ema                | ailing             |
| Requet<br>Flow Bi               | eur<br>liets Spectac          | les                      | Statistiques 2<br>Multi-Saisons | Vente        | P. Dérivés               | Intégrer<br>INTER            | ventes<br>NET               | Visualiser les<br>Ventes intégrées | Traiter le<br>INTE | es ventes<br>RNET  |
|                                 |                               | TickB                    | oss Billetterie                 | - 04 84 25 ( | 35 69 - infc             | @ticbo                       | ss.com                      |                                    | (                  | Ŀ                  |

- 1- Recherchez la vente à partir du requêteur
- 2- Sélectionnez la vente et la dérouler pour visualiser l'ensemble des billets
- 3- Sélectionnez une ligne (un billet) à ANNULER
- 4- Cliquez sur ANNULATION BILLET

|                                                                  |                                                                                                 |                                                                                                    |                                                                                                    |                                                                                                    |                                                                                                    | <u></u>                                                                                                    |                                                                                                    |
|------------------------------------------------------------------|-------------------------------------------------------------------------------------------------|----------------------------------------------------------------------------------------------------|----------------------------------------------------------------------------------------------------|----------------------------------------------------------------------------------------------------|----------------------------------------------------------------------------------------------------|----------------------------------------------------------------------------------------------------|----------------------------------------------------------------------------------------------------|
| Spectacles :<br>Date(s) :<br>Spectateur : GAR                    |                                                                                                 |                                                                                                    | ▼ Users :<br>Poste :<br>Place :                                                                                                    | ▼<br>▼                                                                                                    | Rechercher                                                                                                    | Re-initialiser                                                                                                    | 0                                                                                                    |
| Spectateur : GAR<br>Reche<br>285-173<br>285-12<br>285-17<br>Séle | 1<br>chez la vente pour<br>TN3 +24.00<br>TN3 +24.00<br>TN3 +24.00<br>ctionnez la ligne du       | l'outil reque<br>+0.00<br>+0.00<br>+0.00                                                                                                    | Place :<br>teur<br>Imprimé<br>Imprimé<br>Imprimé                                                                                                    | / C.B.: +24.00<br>/ C.B.: +24.00<br>/ C.B.: +24.00<br>/ C.B.: +24.00<br>Cliquez sur ANI                                                                                                    | Place                                                                                                    | <ul> <li>D<sup>•</sup> Utilisate</li> <li>SYLVIE</li> <li>Billetterie0</li> <li>Billetterie0</li> </ul>                                                                                                    | Apulation<br>Bilet<br>Duplicata<br>Modifier<br>Ventiation<br>Rembourser                                                                                                    |
|                                                                  |                                                                                                 |                                                                                                    |                                                                                                    |                                                                                                    |                                                                                                    |                                                                                                    | Affecter à un<br>spectateur                                                                                                    |
|                                                                  | Spectacles :<br>Date(s) :<br>Spectateur : GAR<br>Recher<br>285-173<br>285-12<br>285-171<br>Séle | Spectacles :<br>Date(s) :<br>Spectateur : GAR<br>285-173 TN3 +24.00<br>285-172 TN3 +24.00<br>285-172 TN3 +24.00<br>285-171 TN3 +24.00<br>285-172 TN3 +24.00<br>285-172 TN3 +24.00<br>285-172 TN3 +24.00 | Spectacles :<br>Date(s) :<br>Spectateur : GAR<br>285-173 TN3 +24.00 +0.00<br>285-172 TN3 +24.00 +0.00<br>285-172 TN3 +24.00 +0.00<br>285-172 TN3 +24.00 +0.00<br>285-172 TN3 +24.00 +0.00<br>285-172 TN3 +24.00 +0.00 | Spectacles :<br>Date(s) :<br>Spectateur : GAR<br>Recherchez la vente pour l'outil requeteur<br>285-173 TN3 +24.00 +0.00 Imprimé<br>285-172 TN3 +24.00 +0.00 Imprimé<br>285-171 TN3 +24.00 +0.00 Imprimé<br>285-172 TN3 +24.00 +0.00 Imprimé<br>285-172 TN3 +24.00 +0.00 Imprimé<br>285-172 TN3 +24.00 +0.00 Imprimé | Spectacles :<br>Date(s) :<br>Spectateur : GAR<br>Place :<br>Place :<br>Place :<br>285-173 TN3 +24.00 +0.00 Imprimé<br>285-12 TN3 +24.00 +0.00 Imprimé<br>285-171 TN3 +24.00 +0.00 Imprimé<br>C.B.: +24.00<br>/ C.B.: +24.00<br>/ C.B.: +2 | Spectacles :<br>Date(s) :<br>Spectateur : GAR<br>Recherchez la vente pour l'outil requeteur<br>Recherchez la vente pour l'outil requeteur<br>285-173 TN3 + 24.00 + 0.00 Imprimé<br>285-17 TN3 + 24.00 + 0.00 Imprimé<br>285-17 TN3 + 24.00 + 0.00 Imprimé<br>(C.B.: + 24.00<br>(C.B.: + 24.00 | Spectacles :<br>Date(s) :<br>Spectateur : GAR<br>Place :<br>Place :<br>Place |

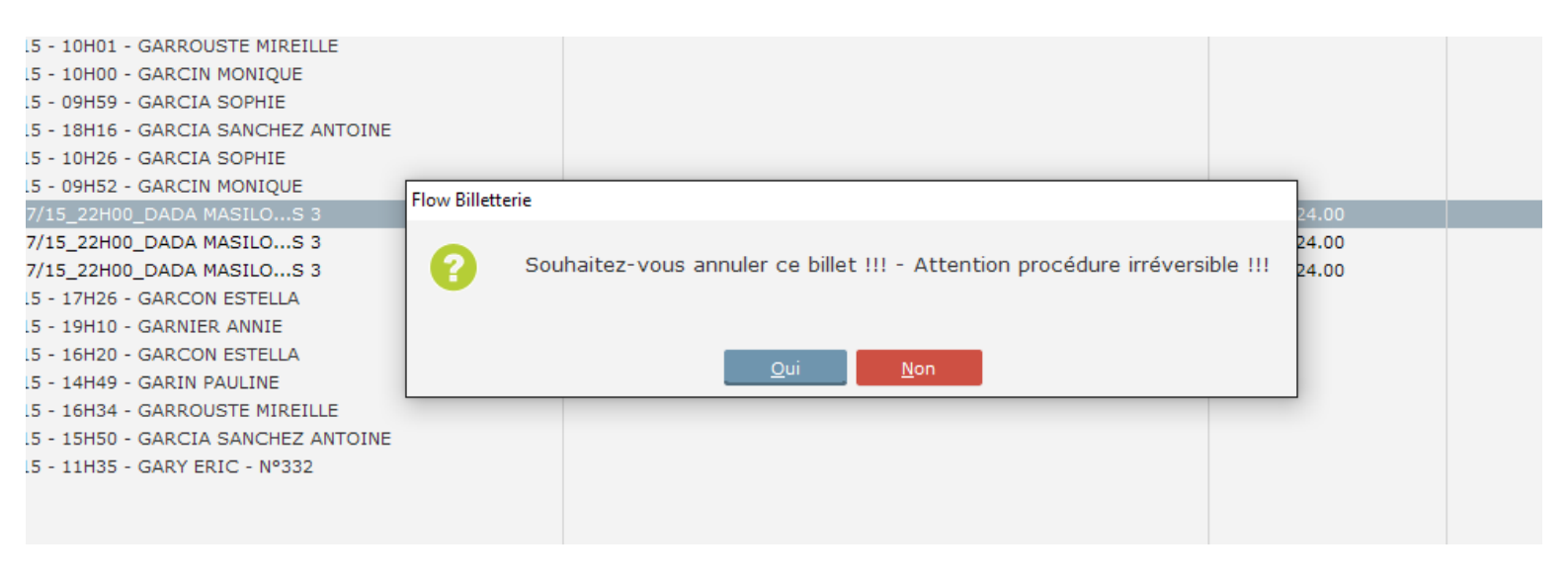

| 6 - GARCIA SOFTIL<br>6 - GARCIA SANCHEZ ANTOINE<br>6 - GARCIA SOPHIE<br>2 - GARCIN MONIQUE<br>100 DADA MASILOS 3                                                                                                | 285- Flow Billetteri | e                                        | / C.B.: +24.00                   | Billetter<br>Billetter<br>Billetter                                        |
|----------------------------------------------------------------------------------------------------|----------------------|------------------------------------------|----------------------------------|----------------------------------------------------------------------------|
| 100_DADA MASILOS 3<br>100_DADA MASILOS 3<br>6 - GARCON ESTELLA<br>0 - GARNIER ANNIE<br>0 - GARCON ESTELLA<br>9 - GARIN PAULINE<br>4 - GARROUSTE MIREILLE<br>0 - GARCIA SANCHEZ ANTOINE<br>5 - GARY ERIC - N°332 | 285-                 | Annulation du billet effectuée !!!<br>OK | / C.B.: +24.00<br>/ C.B.: +24.00 | Billetter<br>Billetter<br>Billetter<br>Billetter<br>Billetter<br>Billetter |

5- Le billet est annulé. Vous pouvez imprimer le coupon d'annulation. L'annulation apparaitra également dans le flow billet. Vous pouvez renouveler l'opération pour un autre billet.

| Prévis | Prévisualisation de l'état Etat_COUPON_ANNULATION1A – D |                            |                             |             |                 |                               |              |                                                                       |                                              |                    |       |                       | ×          |   |       |
|--------|---------------------------------------------------------|----------------------------|-----------------------------|-------------|-----------------|-------------------------------|--------------|-----------------------------------------------------------------------|----------------------------------------------|--------------------|-------|-----------------------|------------|---|-------|
| 6      | Aperçu                                                  | 🚔 Imprim                   | ner < E                     | xporter     | O Re            | cherch                        | ner          | 💉 Anno                                                                | ter                                          |                    |       |                       |            |   | 110 % |
| 100 %  | Largeur<br>Page ent<br>Deux pa<br>Zoom                  | tière<br>ges Dépl          | acement Séle                | ection M    | Mire An<br>Mode | notatio                       | on Zo<br>la  |                                                                       | Plein Volet<br>écran miniatures<br>Affichage | s                  | 1 / 1 | ≥                     |            |   |       |
|        |                                                         |                            |                             |             |                 |                               |              |                                                                       |                                              |                    |       |                       |            |   | ^     |
|        | Coupon Annulation Billet(s)                             |                            |                             |             |                 |                               |              |                                                                       |                                              |                    |       |                       |            |   |       |
|        |                                                         |                            |                             |             |                 |                               |              |                                                                       |                                              |                    |       | 0                     | 2/03/2016  |   |       |
|        | Identifiant                                             | Date<br>représentatio<br>n | heure<br>représentatio<br>n | Prix Billet | Montant<br>Com  |                               | N°<br>billet | N° Place                                                              | Nom du spectateur du billet                  | Imprimé le         | Heure | Billet<br>imprimé par | Poste      |   |       |
|        | 131712                                                  | 15/07/2015                 | 22:00                       | 24,00€      |                 | 285                           | 173          |                                                                       | GARCIN MONIQUE                               | 18/07/15           | 09:52 | NICOLAS               | Billetteri |   |       |
|        | Montant Total : 24,00€<br>Total Général : 2             |                            |                             |             |                 | Rembour sement effectué par : |              |                                                                       |                                              |                    |       |                       |            |   |       |
|        |                                                         |                            |                             |             | 24,00€          |                               |              |                                                                       | Remboursement du spec                        | vent du spectateur |       |                       |            |   |       |
|        |                                                         |                            |                             |             |                 |                               | 000          | Surplus de billet<br>Pb Technique - Billet Non<br>Autres (précisez) : | ı imprimé                                    |                    |       |                       |            | Ľ |       |
|        | Signature                                               | :                          |                             |             |                 |                               |              |                                                                       |                                              |                    |       |                       |            |   |       |
|        |                                                         |                            |                             |             |                 |                               |              |                                                                       |                                              |                    |       |                       |            |   |       |
|        |                                                         |                            |                             |             |                 |                               |              |                                                                       |                                              |                    |       |                       |            |   |       |
|        |                                                         |                            |                             |             |                 |                               |              |                                                                       |                                              |                    |       |                       |            |   |       |
|        |                                                         |                            |                             |             |                 |                               |              |                                                                       |                                              |                    |       |                       |            |   |       |
|        |                                                         |                            |                             |             |                 |                               |              |                                                                       |                                              |                    |       |                       |            |   |       |
|        |                                                         |                            |                             |             |                 |                               |              |                                                                       |                                              |                    |       |                       |            |   | ~     |